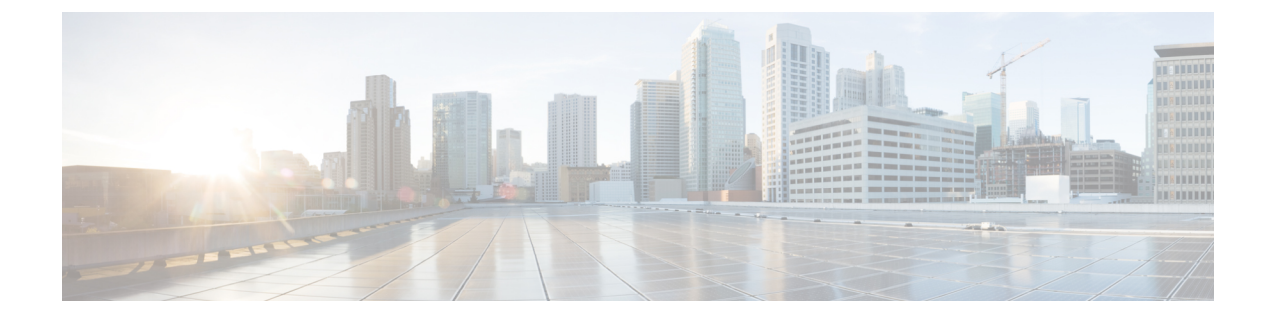

# **Installing the Operating System or Hypervisor**

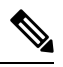

**Note** If you purchased E-Series Server or NCE Option 1 (E-Series Server or NCE without a preinstalled operating system or hypervisor), you must install an operating system or hypervisor.

This chapter includes the following sections:

- Operating System or Hypervisor Installation Methods, on page 1
- KVM Console, on page 2
- PXE Installation Servers, on page 4
- Host Image Mapping, on page 5
- Basic Workflow for Downloading and Installing the VMware vSphere Hypervisor, on page 10
- Downloading and Installing the Operating System Using the Cisco IOS CLI, on page 13
- Configuring the Server Boot Order, on page 14
- What to Do Next, on page 22

# **Operating System or Hypervisor Installation Methods**

E-Series Servers and NCE support several operating systems and hypervisors. Regardless of the platform being installed, you can install it on your server using one of the following methods:

- KVM console
- PXE installation server
- Host image mapping

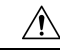

**Caution** You must use only one method to map virtual drives. For example, you must use either the KVM console or the Host Image Mapping method. Using a combination of methods will cause the server to be in an undefined state.

# **KVM** Console

The KVM console is an interface accessible from the CIMC that emulates a direct keyboard, video, and mouse connection to the server. The KVM console allows you to connect to the server from a remote location. Instead of using CD/DVD or floppy drives physically connected to the server, the KVM console uses virtual media, which are actual disk drives or disk image files that are mapped to virtual CD/DVD or floppy drives. You can map any of the following to a virtual drive:

- CD/DVD or floppy drive on your computer
- · Disk image files (ISO or IMG files) on your computer
- USB flash drive on your computer

You can use the KVM console to install an operating system or hypervisor on the server and to do the following:

- Access the BIOS setup menu by pressing F2 during bootup.
- Access the CIMC Configuration Utility by pressing **F8** during bootup.

## Installing an Operating System or Hypervisor Using the KVM Console

### Before you begin

Locate the operating system or hypervisor installation disk or disk image file.

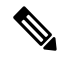

Note The VMware vSphere Hypervisor requires a customized image. To download the customized image, see Downloading the Customized VMware vSphere Hypervisor Image, on page 11.

| Step 1 | Load the operating system or hypervisor installation disk into your CD/DVD drive, or copy the disk image files to your computer. |
|--------|----------------------------------------------------------------------------------------------------|
| Step 2 | If CIMC is not open, log into the CIMC GUI.                                                                                      |
| Step 3 | From the top menu, click Launch KVM.                                                                                             |
| Step 4 | From the Launch KVM menu, click Java Based KVM.                                                                                  |
|        | The <b>KVM Console</b> opens in a separate window.                                                                               |
| Step 5 | From the KVM console, click the Virtual Media tab.                                                                               |

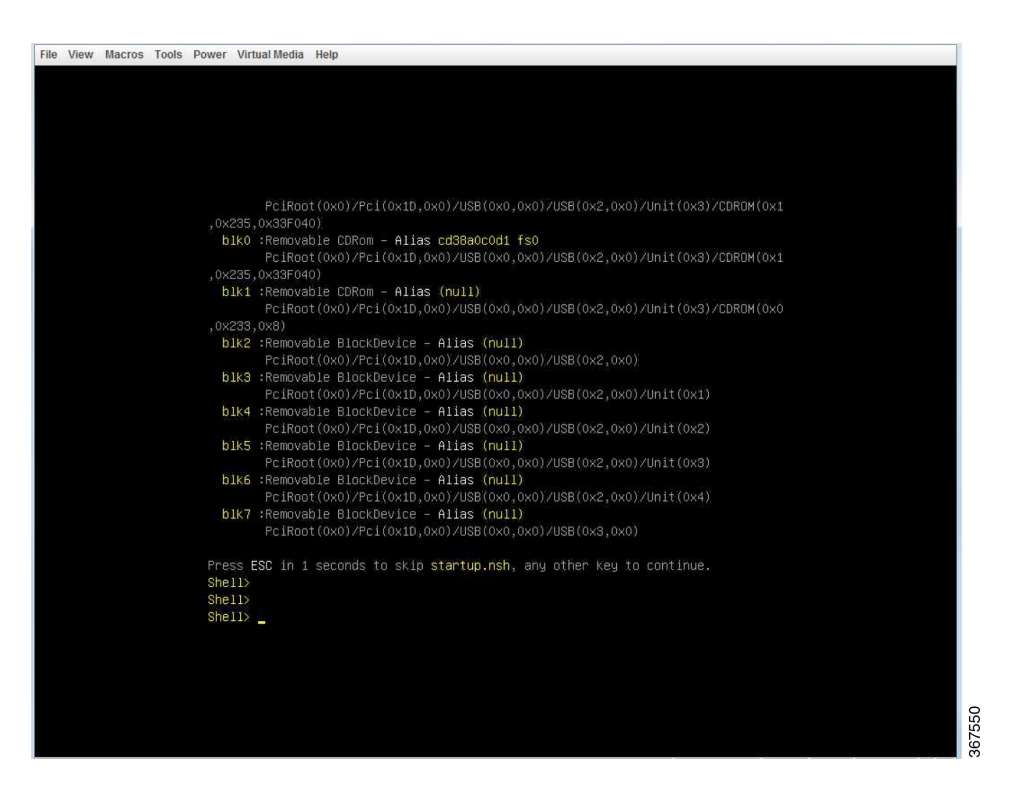

Step 6 In the Virtual Media tab, click Activate Virtual Devices

- **Step 7** Select Accept this Session and then click Apply.
- **Step 8** Click the **Virtual Media** tab and click **Map CD/DVD**.
- Step 9 Click Browse, navigate to and select the operating system or hypervisor installation disk image. Click Open to mount the disk image, and then check the Mapped check box for the mounted disk image in the Virtual Media tab.
- **Step 10** Set the boot order to make the virtual CD/DVD drive as the boot device.
- **Step 11** Reboot the server.

When the server reboots, it begins the installation process from the virtual CD/DVD drive. Refer to the platform installation guide for the installation process.

Step 12If the disk drives are not displayed after you install the operating system or hypervisor, you must install drivers.<br/>See the appropriate operating system or hypervisor documentation for instructions on how to install drivers.<br/>For instructions on how to install drivers on a Microsoft Windows operating system, see Installing Drivers<br/>for the Microsoft Windows Server, on page 7.

### What to do next

After the installation is complete, reset the virtual media boot order to its original setting.

# **PXE Installation Servers**

A Preboot Execution Environment (PXE) installation server allows a client to boot and install an operating system or hypervisor from a remote location. To use this method, a PXE environment must be configured and available on your VLAN, typically a dedicated provisioning VLAN. In addition, the server must be set to boot from the network. When the server boots, it sends a PXE request across the network. The PXE installation server acknowledges the request, and starts a sequence of events that installs the operating system or hypervisor on the server.

PXE servers can use installation disks, disk images, or scripts to install the operating system or hypervisor. Proprietary disk images can also be used to install the platform, additional components, or applications.

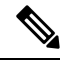

Note

PXE installation is an efficient method for installing a platform on a large number of servers. However, considering that this method requires setting up a PXE environment, it might be easier to use another installation method.

# Installing an Operating System or Hypervisor Using a PXE Installation Server

### Before you begin

Verify that the server can be reached over a VLAN.

### Procedure

- **Step 1** Set the boot order to **PXE**.
- **Step 2** Reboot the server.

**Caution** If you are using the shared LOM interfaces to access CIMC, make sure that you do not use the CIMC GUI during the server reboot process. If you use the CIMC GUI, the GUI will disconnect during PXE installation as the boot agent overrides the IP address that was previously configured on the Ethernet ports.

If a PXE install server is available on the VLAN, the installation process begins when the server reboots. PXE installations are typically automated and require no additional user input. Refer to the installation guide for the operating system or hypervisor being installed to guide you through the rest of the installation process.

### What to do next

After the installation is complete, reset the LAN boot order to its original setting.

# **Host Image Mapping**

TheHost Image Mapping feature allows you to download, map, unmap, or delete a host image. Download a host image, such as Linux, or VMware from a remote FTP or HTTP server onto the CIMC internal repository, and then map the image onto the virtual drive of a USB controller in the E-Series M6 Servers. After you map the image, set the boot order to make the virtual drive, in which the image is mounted, as the first boot device, and then reboot the server. The host image must have .iso or .img as the file extension.

### Mapping the Host Image

### Before you begin

- Log in to CIMC as a user with admin privileges.
- Obtain the host image file from the appropriate third party.

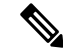

**Note** The VMware vSphere Hypervisor requires a customized image. To download the customized image, see Downloading the Customized VMware vSphere Hypervisor Image, on page 11.

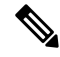

Note If you start an image update while an update is already in process, both updates will fail.

### Procedure

- **Step 1** In the Navigation pane, click the Server menu.
- **Step 2** On the **Server** tab, click **Host Image Mapping**.
- Step 3 From the Host Image Mapping page, click Add Image.

The Download Image dialog box opens. Complete the following fields:

| Name                                         | Description                                                                                |                                                                                 |  |
|----------------------------------------------|--------------------------------------------------------------------------------------------|---------------------------------------------------------------------------------|--|
| <b>Download Image From</b><br>drop-down list | The type of remote server on which the image is located. This can be one of the following: |                                                                                 |  |
|                                              | • FTP<br>• HTTP                                                                            |                                                                                 |  |
|                                              | Note                                                                                       | Depending on the remote server that you select, the fields that display change. |  |
| FTP or HTTP Server IP Address field          | The IP addre                                                                               | The IP address of the remote FTP or HTTP server.                                |  |

| Name                        | Description                                                                                                    |  |  |
|-----------------------------|----------------------------------------------------------------------------------------------------|--|--|
| FTP or HTTP File Path field | The path and filename of the remote FTP or HTTP server.                                                                       |  |  |
|                             | The path and filename can contain up to 80 characters.                                                                        |  |  |
|                             | • If you are installing a host image, that image must have .iso or .img as the file extension.                                |  |  |
|                             | • If you are installing a diagnostics image, that image must have .diag as the file extension.                                |  |  |
| Username field              | The username of the remote server.                                                                                            |  |  |
|                             | The username can contain 1 to 20 characters.                                                                                  |  |  |
|                             | <b>Note</b> If the username is not configured, enter <b>anonymous</b> for the username and any character(s) for the password. |  |  |
| Password field              | The password for the username.                                                                                                |  |  |
|                             | The password can contain 1 to 20 characters.                                                                                  |  |  |
|                             | <b>Note</b> If the username is not configured, enter <b>anonymous</b> for the username and any character(s) for the password. |  |  |

### Step 4 Click Download.

The **Host Image Mapping** page opens. You can view the status of the image download in the **Host Image Mapping Status** area. After the image is downloaded and processed successfully, refresh the page. After the page refreshes, the new image displays in the **Image Information** area.

#### **Step 5** From the **Image Information** area, select the image to map, and then click **Map Selected Image**.

The image is mapped and mounted on the virtual drive of a USB controller. The virtual drive can be one of the following:

- HDD—Hard disk drive
- FDD—Floppy disk drive
- CD/DVD—Bootable CD-ROM or DVD drive
- **Step 6** Set the boot order to make the virtual drive in which the image is mounted as the first boot device.
  - TipTo determine in which virtual drive the image is mounted, see the Host Image Update Status<br/>area in the Host Image Mapping page.
- **Step 7** Reboot the server.
- **Step 8** If the image contains an answer file, the operating system or hypervisor installation is automated and the image is installed. Otherwise, the installation wizard is displayed. Follow the wizard steps to install the image.
- **Step 9** If disk drives are not displayed after you install the operating system or hypervisor, you must install drivers. See the appropriate operating system or hypervisor documentation for instructions on how to install drivers.

For instructions on how to install drivers on a Microsoft Windows operating system, see Installing Drivers for the Microsoft Windows Server, on page 7.

#### What to do next

- After the installation is complete, reset the virtual media boot order to its original setting.
- Unmap the host image. See Unmapping the Host Image, on page 9.

### Installing Drivers for the Microsoft Windows Server

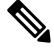

**Note** If you purchased an E-Series Server or NCE Option 1 (E-Series Server or NCE without a preinstalled operating system or hypervisor), and you installed your own version of the Microsoft Windows Server, you must install drivers.

The Microsoft Windows operating system requires that you install the following drivers:

- On-Board Network Drivers for Windows 2008 R2
- LSI Drivers (On-Board Hardware RAID Controller) for Windows 2008 R2
- Intel Drivers for Windows 2008 R2
- · Intel Server Chipset Driver for Windows
- Intel Network Adapter Driver for Windows Server 2012 R2

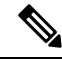

**Note** The driver 'Intel Network Adapter Driver for Windows Server 2012 R2' is applicable only for the following servers:

- UCS-E160S-M3 Server
- UCS-EN140N-M2 Server
- UCS-EN120E-M2 Server
- UCS-E180D-M3/K9 Server
- UCS-E1120D-M3/K9 Server

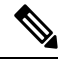

Note

Additional drivers are not needed for Windows 2012.

If you have purchased a 10-Gigabit add-on card, you must also install the 10G PCIe Network Drivers for Windows 2008 R2.

### Procedure

| Step 1 | Download the drivers from Cisco.com. See Obtaining Software from Cisco Systems, on page 8.                                                           |
|--------|----------------------------------------------------------------------------------------------------|
| Step 2 | Copy the driver files into a USB flash drive.                                                                                                    |
| Step 3 | Install your own version of Microsoft Windows Server.                                                                                                |
|        | During the installation process, you will be prompted for the LSI Drivers.                                                                           |
| Step 4 | Plug the USB flash drive into the USB slot in the E-Series Server and then install the LSI Drivers.                                                  |
|        | This step is applicable to E-Series Servers and the SM E-Series NCE. This step is not applicable to the EHWIC E-Series NCE and the NIM E-Series NCE. |
| Step 5 | After the Microsoft Windows Server installation is complete, install the On-Board Network Drivers (Broadcom) and the Intel Drivers.                  |

### **Obtaining Software from Cisco Systems**

Use this procedure to download BIOS and CIMC firmware.

| Step 1  | Navigate to http://www.cisco.com/.                                                                                                    |
|---------|----------------------------------------------------------------------------------------------------|
| Step 2  | If you are not already logged in, click <b>Log In</b> at the top right-hand edge of the page and log in using your Cisco.com credentials. |
| Step 3  | In the menu bar at the top, click <b>Support</b> .                                                                                        |
|         | A roll-down menu appears.                                                                                                    |
| Step 4  | From the Downloads (center) pane, click All Downloads (located at the bottom right corner).                                               |
|         | The <b>Download Software</b> page appears.                                                                                                |
| Step 5  | From the left pane, click <b>Products</b> .                                                                                               |
| Step 6  | From the center pane, click Unified Computing and Servers.                                                                                |
| Step 7  | From the right pane, click Cisco UCS E-Series Software.                                                                                   |
| Step 8  | From the right pane, click the name of the server model for which you want to download the software.                                      |
|         | The <b>Download Software</b> page appears with the following categories.                                                                  |
|         | • Unified Computing System (UCSE) Server Firmware—Contains the Host Upgrade Utility.                                                      |
| Step 9  | Click the appropriate software category link.                                                                                             |
| Step 10 | Click the <b>Download</b> button associated with software image that you want to download.                                                |
|         | The End User License Agreement dialog box appears.                                                                                        |
| Step 11 | (Optional) To download multiple software images, do the following:                                                                        |
|         | a) Click the Add to cart button associated with the software images that you want to download.                                            |
|         | b) Click the <b>Download Cart</b> button located on the top right .                                                                       |

All the images that you added to the cart display.

c) Click the Download All button located at the bottom right corner to download all the images. The End User License Agreement dialog box appears.

Step 12 Click Accept License Agreement.

Step 13

L

Do one of the following as appropriate:

- Save the software image file to a local drive.
- If you plan to install the software image from a TFTP server, copy the file to the TFTP server that you want to use.

The server must have read permission for the destination folder on the TFTP server.

### What to do next

Install the software image.

### **Unmapping the Host Image**

### Before you begin

Log in to CIMC as a user with admin privileges.

- **Step 1** In the Navigation pane, click the **Compute** menu.
- Step 2 On the Compute tab, click Host Image Mapping.

| BIOS Remote Manage                          | ement Troubleshooti | ng Power Policies Host Image     | Mapping                       |
|---------------------------------------------|---------------------|----------------------------------|-------------------------------|
| <ul> <li>Host Image Mapping Info</li> </ul> | ormation            |                                  |                               |
| Sta                                         | tus None            |                                  |                               |
| Mapped Ima                                  | age None            |                                  |                               |
|                                             |                     |                                  |                               |
| irrent Mappings                             |                     |                                  |                               |
| Add Image Unmap Image                       | Map Selected Image  | Delete Selected Image            |                               |
| Image Name                                  | Image Size          | MD5 Checksum                     | Last Modified Time            |
| ) RHEL-7.4-20170711.0-Serv                  | 4059037696          | 227880f6a3cee6b745e7f204586c8988 | Fri, 08 Dec 2017 12:29:47 GMT |
|                                             | 347625472           | 39c360322d9d5cd795e20483c2f6d3c2 | Mon, 17 Jul 2017 08:48:13 GMT |
| ) Vmware-ESXi-6.5d.0-53105                  |                     |                                  |                               |
| ) Vmware-ESXi-6.5d.0-53105                  |                     |                                  |                               |
| ) Vmware-ESXI-6.5d.0-53105                  |                     |                                  |                               |
| ) Vmware-ESXI-6.5d.0-53105                  |                     |                                  |                               |
| ) Vmware-ESXI-6.5d.0-53105                  |                     |                                  |                               |
| ) Vmware-ESXI-6.5d.0-53105                  |                     |                                  |                               |
| ) Vmware-ESXI-6.5d.0-53105                  |                     |                                  |                               |
| ) Vmware-ESXI-6.5d.0-53105                  |                     |                                  |                               |

The mapped image is unmounted from the virtual drive of the USB controller.

# Basic Workflow for Downloading and Installing the VMware vSphere Hypervisor

<u>/</u>!

Step 3

**Caution** If you are using the VMware FL-SRE-V-HOST license (equivalent to VMware vSphere Hypervisor 5.X), make sure that the RAM that you are using is 32 GB or less. If the RAM is more than 32 GB, you will get an error message, and you will not be able to apply the license. If you want to use 48 GB of RAM, upgrade your license to FL-SRE-V-HOSTVC.

- 1. Download the customized VMware vSphere Hypervisor image.
- 2. Install the VMware vSphere Hypervisor image.
- 3. Assign a static IP address to the VMware vSphere Hypervisor.
- 4. Download and install the vSphere Client.

L

### Downloading the Customized VMware vSphere Hypervisor Image

### Procedure

| Step 1 | Navigate to https://my.vmware.com/web/vmware/login.                                                                                                    |  |  |
|--------|----------------------------------------------------------------------------------------------------|--|--|
|        | The VMware login page appears.                                                                                                    |  |  |
| Step 2 | Enter your VMware credentials, and then click Log In.                                                                                                    |  |  |
|        | If you do not have an account with VMware, click <b>Register</b> to create a free account.                                                                                                    |  |  |
| Step 3 | Click Downloads, and then select All Products from the drop-down list.                                                                                                    |  |  |
| Step 4 | Do one of the following as appropriate:                                                                                                    |  |  |
|        | <ul> <li>To download the VMware vSphere Hypervisor 5.1 image, enter<br/>ESXi-5.1.0-799733-custom-Cisco-2.1.0.3.iso in the Search field, and then click the Search icon. From<br/>the Search Results, click VMware vSphere &gt; Drivers &amp; Tools &gt; Cisco Custom Image for ESXi 5.1.0<br/>GA Install CD, and then click Download.</li> </ul>   |  |  |
|        | <ul> <li>To download the VMware vSphere Hypervisor 5.5 image, enter<br/>ESXi-5.5.0-1331820-custom-Cisco-5.5.0.1.iso, in the Search field, and then click the Search icon.<br/>From the Search Results, click VMware vSphere &gt; Drivers &amp; Tools &gt; CISCO Custom Image for<br/>ESXi 5.5.0 GA Install CD, and then click Download.</li> </ul> |  |  |

#### What to do next

Install the VMware vSpere Hypervisor image.

### Assigning a Static IP Address to the VMware vSphere Hypervisor

Use this procedure to assign a static IP address to the VMware vSphere Hypervisor.

### Before you begin

• Download the customized VMware vSphere Hypervisor image. See Downloading the Customized VMware vSphere Hypervisor Image, on page 11.

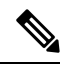

Note You must have an account with VMware to download the customized image.

• Install the image onto the E-Series Server or NCE. For installation instructions, see Mapping the Host Image, on page 5.

### Procedure

Step 1 In your web browser, enter the IP address that you configured to access CIMC during initial setup and then log into CIMC. The CIMC Home page, which is the **Server Summary** page, appears. Step 2 From the Actions area of the Server Summary page, click the Launch KVM Console icon. The **KVM** Console opens in a separate window. Step 3 From the KVM console, click the **KVM** tab, and then do the following to configure the IP address: a) Press F2 to access the VMware vSphere Hypervisor DCUI customization menu. The **DCUI** login page appears. b) Log into the **DCUI**. The System Customization page appears. c) From the System Customization page, click Configure Management Network. The Configure Management Network page appears, which has several menu options, including Network Adapter. The Network Adapter menu option allows you to view the existing network adapters and activate them. Note By default, the network adapter, **vmnic0**, is activated. Make sure that it stays activated. d) From the **Configure Management Network** page, click the **IP Configuration** menu option. To assign a static IP address, do the following: • In the **IP Configuration** dialog box, click the radio box to specify that a static IP address will be used. • In the appropriate fields, enter the IP address, network mask, and the gateway IP address, and then press Enter. The Configure Management Network page appears. • In the Configure Management Network page, click the ESC key. The Configure Management **Network Confirm** dialog box appears. • Enter y to accept the changes and restart the management network. e) In the router configuration, add a route to the VMware vSphere Hypervisor host IP address. For example, if the host IP address is 192.168.1.25 and the ucse interface is ucse 2/0, add the following route: ip route 192.168.1.25 255.255.255.255 ucse2/0 f) Install the vSphere Client. See Downloading and Installing the vSphere Client, on page 13. From the

vSphere Client, use the host IP address to log in to the VMware vSphere Hypervisor.

# **Downloading and Installing the vSphere Client**

### Before you begin

- Make sure that you have assigned a static IP address to the VMware vSphere Hypervisor. See Assigning a Static IP Address to the VMware vSphere Hypervisor, on page 11.
- Verify that you have network connectivity. To download the vSphere Client, connection to the Internet is required.

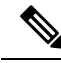

**Note** The vSphere Client contains an online tutorial for first time users. It also contains embedded in-line getting started assistance, which allows you to set up your virtual infrastructure through an easy to use, step-by-step process. If you are an experienced user, you can choose to turn-off the getting started in-line assistance.

### Procedure

- **Step 1** Go to https://hypervisor-ip-address. You are directed to the VMware website and the Welcome page opens.
- **Step 2** Click **Download vSphere Client**, and then click **Run** to download the vSphere Client. The VMware vSphere Client is installed and a shortcut icon to the client appears on your desktop.
- **Step 3** Click the VMware vSphere Client icon to open the login window.
- **Step 4** To manage the VMware vSphere Hypervisor, enter the IP address or hostname of the VMware vSphere Hypervisor and the username and password, and then click **Login**. The vSphere Client GUI opens.
  - Note The default username for the preinstalled VMware vSphere Hypervisor is root, which cannot be changed; and the default password is **password** (for VMware 6.7 version, the default password is **password@123**; for VMWare 7.0 version, the default password is **Password1\$**). After you log in, we recommend that you change the password.

# Downloading and Installing the Operating System Using the Cisco IOS CLI

|        | Command or Action                                                                                      | Purpose                                                                                                    |
|--------|----------------------------------------------------------------------------------------------------|----------------------------------------------------------------------------------------------------|
| Step 1 | Router> enable                                                                                         | Enters privileged EXEC mode on the host router. Enter your password if prompted.                              |
| Step 2 | Router# ucse slot imc file download URL<br>ftp ftps http https:<br>server-ip-address/path/filename.iso | Downloads the ISO image file from a remote<br>FTP, FTPS, HTTP, or HTTPS server onto the<br>local file system. |

|        | Command or Action                                                 | Purpose                                                     |
|--------|-------------------------------------------------------------------|-------------------------------------------------------------|
| Step 3 | Router# show ucse slot imc download progress                      | (Optional) Displays the progress of the download.           |
| Step 4 | Router# ucse slot server start boot url<br>imc-file: filename.iso | Installs and boots the image file from a local file system. |

### Example

This example downloads and installs the operating system:

```
Router> enable
Router# ucse 2 imc file download URL ftp 10.20.34.56 pub/hostimage.iso
Started downloading file from ftp 10.20.34.56 pub/hostimage.iso
Router# show ucse 2 imc file download progress
Downloaded 23%
Router# ucse 2 server start boot url imc-file: hostimage.iso
```

# **Configuring the Server Boot Order**

You can use the CIMC GUI or the BIOS setup menu to configure the server boot order.

### **Configuring the Server Boot Order Using the CIMC GUI**

### Before you begin

Log into CIMC as a user with admin privileges.

### Procedure

**Step 1** In the Navigation pane, click the **Compute** menu.

Step 2 On the Compute tab, click BIOS.

| Comp      | oute / BIOS      | *                     |                            | Refresh Host   | Power Launch KVM Ping Reboot | 0 |
|-----------|------------------|-----------------------|----------------------------|----------------|------------------------------|---|
| Invento   | bry BIOS         | Remote Manageme       | ent Troubleshooting        | Power Policies | Host Image N 🔊 >             |   |
| ter BIOS  | Setup   Clear Bl | OS CMOS   Restore Man | ufacturing Custom Settings |                |                              |   |
| Configure | e BIOS Co        | onfigure Boot Order   | Configure BIOS Profile     |                |                              |   |
| Main      | Advanced         | Server Management     |                            |                |                              |   |
|           |                  | Reboot Host Immedia   | tely: 🗌                    |                |                              |   |
|           |                  |                       |                            |                |                              |   |
|           |                  |                       |                            |                |                              |   |

**Step 3** In the **Configure Boot Order** area, click **Configure Boot Order**.

The Configure Boot Order dialog box appears.

| Configure Boot Order                                                                                                    | _ | Refresh   Host Power   Launch KVM   F                                                                                         |          |
|----------------------------------------------------------------------------------------------------|---|----------------------------------------------------------------------------------------------------|----------|
| Basic                                                                                                    |   |                                                                                                    |          |
| Clicco CIMC-Mapped vDVD1.22  HDD  Clicco CIMC-Mapped vHDD1.22  ECisco CIMC-Mapped vHDD1.22  FDD  Clicco Clicco Clicco Clicco vKVM-Mapped vFDD1.22  Vetwork Device (FXE)  IBA XE Slot 0300 v2358 | * | <ul> <li>Internal EFI Shell</li> <li>CD/DVD</li> <li>Cisco vKVM-Mapped vDVD1.22</li> <li>HDD</li> <li>RAID Adapter</li> </ul> |          |
|                                                                                                    |   | Save Changes Clo                                                                                                    | bse<br>▶ |

**Step 4** In the **Configure Boot Order** dialog box, complete the following fields as appropriate:

| Name               | Description                                                                                                    |
|--------------------|----------------------------------------------------------------------------------------------------|
| Device Types table | The server boot options. This can be the following:                                                             |
|                    | • HDD—Hard disk drive.                                                                                          |
|                    | • <b>FDD</b> —Floppy disk drive.                                                                                |
|                    | • CDROM—Bootable CD-ROM.                                                                                        |
|                    | • <b>PXE</b> —PXE boot.                                                                                         |
|                    | • EFI —Extensible Firmware Interface.                                                                           |
| Add >              | Moves the selected device type to the <b>Boot Order</b> table.                                                  |
| < Remove           | Removes the selected device type from the <b>Boot Order</b> table.                                              |
| Boot Order table   | Displays the device types from which this server can boot, in the order<br>in which the boot will be attempted. |
| Up                 | Moves the selected device type to a higher priority in the <b>Boot Order</b> table.                             |
| Down               | Moves the selected device type to a lower priority in the <b>Boot Order</b> table.                              |

### Step 5 Click Apply.

Additional device types may be appended to the actual boot order, depending on what devices you have connected to your server.

### What to do next

Reboot the server to boot with your new boot order.

### **Configuring the Server Boot Order Using the CIMC GUI**

#### Before you begin

Log into CIMC as a user with admin privileges.

### Procedure

- **Step 1** In the **Navigation** pane, click the **Server** menu.
- **Step 2** On the **Server** tab, click **BIOS**.
- **Step 3** In the Actions area, click Configure Boot Order.

The **Configure Boot Order** dialog box appears.

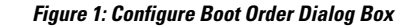

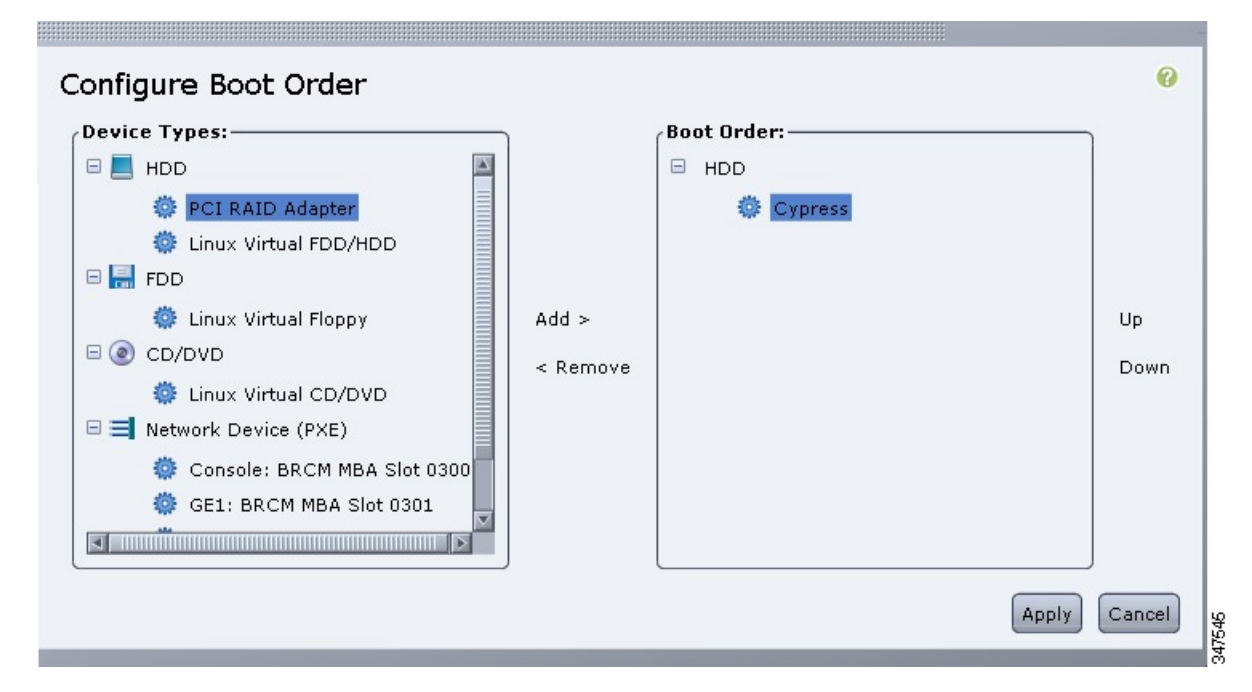

**Step 4** In the **Configure Boot Order** dialog box, complete the following fields as appropriate:

| Name               | Description                                                       |                                                                                        |
|--------------------|-------------------------------------------------------------------|----------------------------------------------------------------------------------------|
| Device Types table | The server boot options. This can be the following:               |                                                                                        |
|                    | • HDD—Hard disk drive.                                            | Contains the following options:                                                        |
|                    | • Cypress                                                         |                                                                                        |
|                    | PCI RAID Adapter                                                  |                                                                                        |
|                    | • Linux Virtual FDD                                               | /HDD                                                                                   |
|                    | • SSD Hard Drive                                                  |                                                                                        |
|                    | • FDD—Floppy disk drive                                           | . Contains the following option:                                                       |
|                    | • Linux Virtual Flop                                              | ру                                                                                     |
|                    | • CD/DVD—Bootable CD                                              | -ROM. Contains the following option:                                                   |
|                    | • Linux Virtual CD/I                                              | DVD                                                                                    |
|                    | • Network Devices (PXE)<br>options:                               | —PXE boot. Contains the following                                                      |
|                    | • Console                                                         |                                                                                        |
|                    | • GE1                                                             |                                                                                        |
|                    | • GE2                                                             |                                                                                        |
|                    | • GE3                                                             |                                                                                        |
|                    | • TE2                                                             |                                                                                        |
|                    | • TE3                                                             |                                                                                        |
|                    | Note The PXE boo<br>platform. For<br>TE3 instead                  | ot options vary depending on the rinstance, the M3 servers use TE2 and of GE2 and GE3. |
|                    | • Internal EFI Shell—Inte                                         | ernal Extensible Firmware Interface.                                                   |
| Add >              | Moves the selected device type                                    | e to the <b>Boot Order</b> table.                                                      |
| < Remove           | Removes the selected device t                                     | ype from the <b>Boot Order</b> table.                                                  |
| Boot Order table   | Displays the device types from<br>in which the boot will be atten | n which this server can boot, in the order npted.                                      |
| Up                 | Moves the selected device type table.                             | e to a higher priority in the <b>Boot Order</b>                                        |
| Down               | Moves the selected device type table.                             | e to a lower priority in the <b>Boot Order</b>                                         |

Step 5 Click Apply.

Additional device types may be appended to the actual boot order, depending on what devices you have connected to your server.

### What to do next

Reboot the server to boot with your new boot order.

# **Configuring the Boot Order Using the BIOS Setup Menu**

Use this procedure if you want the server to boot from an external bootable device, such as a USB or an external CD-ROM drive that is directly connected to the E-Series Server or NCE.

| Step 1  | In the <b>Navigation</b> pane, click the <b>Server</b> menu.<br>In the work pane, click <b>Host Image Mapping</b> tab.              |  |  |
|---------|----------------------------------------------------------------------------------------------------|--|--|
| Step 2  |                                                                                                    |  |  |
| Step 3  | From the Actions area, click Launch KVM Console.                                                                                    |  |  |
|         | The <b>KVM Console</b> opens in a separate window.                                                                                  |  |  |
| Step 4  | From the Server Summary page, click Power Cycle Server to reboot the server.                                                        |  |  |
| Step 5  | When prompted, press F2 during bootup to access the BIOS setup menu.                                                                |  |  |
|         | The Aptio Setup Utility appears, which provides the BIOS setup menu options.                                                        |  |  |
| Step 6  | Click the <b>Boot</b> tab.                                                                                                    |  |  |
| Step 7  | Scroll down to the bottom of the page below the <b>Boot Options Priority</b> area. The following boot option priorities are listed: |  |  |
|         | Floppy Drive BBS Priorities                                                                                                    |  |  |
|         | Network Device BBS Priorities                                                                                                    |  |  |
|         | Hard Drive BBS Priorities                                                                                                    |  |  |
|         | CD/DVD ROM Drive BBS Priorities                                                                                                    |  |  |
| Step 8  | Use the <b>Up</b> or <b>Down arrow keys</b> on your keyboard to highlight the appropriate option.                                   |  |  |
| Step 9  | Press Enter to select the highlighted field.                                                                                        |  |  |
| Step 10 | Choose the appropriate device as Boot Option 1.                                                                                     |  |  |
| Step 11 | Press <b>F4</b> to save changes and exit.                                                                                           |  |  |
|         | The Main tab of the BIOS setup displays the device that you configured as Boot Option 1.                                            |  |  |

# **Configuring the Server Boot Order Using the Cisco IOS CLI**

|        | Command or Action                                                                       | Purpose                                                                                                    |  |
|--------|-----------------------------------------------------------------------------------------|----------------------------------------------------------------------------------------------------|--|
| Step 1 | Router> enable                                                                          | Enters privileged EXEC mode on the host router. Enter your password if prompted.                                                                          |  |
| Step 2 | Router# show ucse slot server boot devices                                              | Displays the devices available from which you can boot the server.                                                                                        |  |
| Step 3 | Router# ucse <i>slot</i> server boot order device_1<br>[device_2] [device_3] [device_4] | Specifies the devices from which to boot the server.                                                                                                    |  |
|        |                                                                                         | Note The name of the devices must exactly match the names displayed by the output of the <b>show ucse</b> <i>slot</i> <b>server boot devices</b> command. |  |
|        |                                                                                         | The device can be any of the following, but you can only use each device name once:                                                                       |  |
|        |                                                                                         | • <b>PXE</b> —PXE boot                                                                                                    |  |
|        |                                                                                         | • FDD—Floppy disk drive                                                                                                    |  |
|        |                                                                                         | • HDD—Hard disk drive                                                                                                    |  |
|        |                                                                                         | • CDROM—Bootable<br>CD-ROM                                                                                                    |  |
| Step 4 | Router# show ucse slot server boot order                                                | (Optional) Displays the order in which the device boot is attempted.                                                                                      |  |

### Procedure

#### Example

This example configures the boot order:

```
Router> enable
Router# show ucse 2 server boot devices
PXE
FDD
HDD:HDD3
HDD:RAID-MD0
HDD:USB-FF5D6CC3DAA67F12-1
CDROM:USB-CD
Router# ucse 2 boot order PXE CDROM:USB-CD FDD HDD:RAID-MD0
Router# show ucse 2 server boot order
Currently booted from CDROM:USB-CD
Boot order:
1) PXE
2) CDROM:USB-CD
3) FDD
```

4) HDD:RAID-MD0

# **Verifying Operating System and Hypervisor Installation**

# Accessing the Microsoft Windows Server from CIMC

### Before you begin

- A CIMC IP address is configured for CIMC access.
- The Microsoft Windows Server is installed on the E-Series Server.

#### Procedure

| Step 1 | In the Navigation pane, click the Server menu.                                        |
|--------|---------------------------------------------------------------------------------------|
| Step 2 | In the work pane, click Host Image Mapping tab.                                       |
| Step 3 | From the Actions area of the Server Summary page, click the Launch KVM Console icon.  |
|        | The <b>KVM Console</b> opens in a separate window.                                    |
| Step 4 | From the KVM console, access the installed Microsoft Windows Server operating system. |

# Accessing the VMware vSphere Hypervisor from CIMC

### Before you begin

- A CIMC IP address is configured for CIMC access.
- The VMware vSphere Hypervisor is installed on the E-Series Server.

| Step 1 | In the Navigation pane, click the Server menu.                                                                                                    |  |
|--------|----------------------------------------------------------------------------------------------------|--|
| Step 2 | In the work pane, click <b>Host Image Mapping</b> tab.                                                                                                    |  |
| Step 3 | From the Actions area of the Server Summary page, click the Launch KVM Console icon.                                                                                                    |  |
|        | The <b>KVM Console</b> opens in a separate window.                                                                                                    |  |
| Step 4 | From the KVM console, click the <b>KVM</b> tab.                                                                                                    |  |
|        | The VMware vSphere Hypervisor Direct Console User Interface (DCUI) appears. If VMware vSphere Hypervisor has assigned an IP address to the host, then that IP address is displayed on the DCUI page, or you can specify a static IP address. See Assigning a Static IP Address to the VMware vSphere Hypervisor, on page 11. |  |

Step 5 Make sure that you have installed vSphere Client. If not, install it. See Downloading and Installing the vSphere Client, on page 13.
Step 6 From the vSphere Client, log in to the VMware vSphere Hypervisor. To log in, use either the IP address that is assigned by VMware vSphere Hypervisor or the static IP address that you specified in Step 4.
Note The default username for the preinstalled VMware vSphere Hypervisor is root, which cannot be changed, and the default password is password (For VMware version 7.0, the default password is Password1\$). After you log in, we recommend that you change the password.

# What to Do Next

Configure a connection between the router and the server. See Configuring a Connection Between the Router and the E-Series Server or NCE.